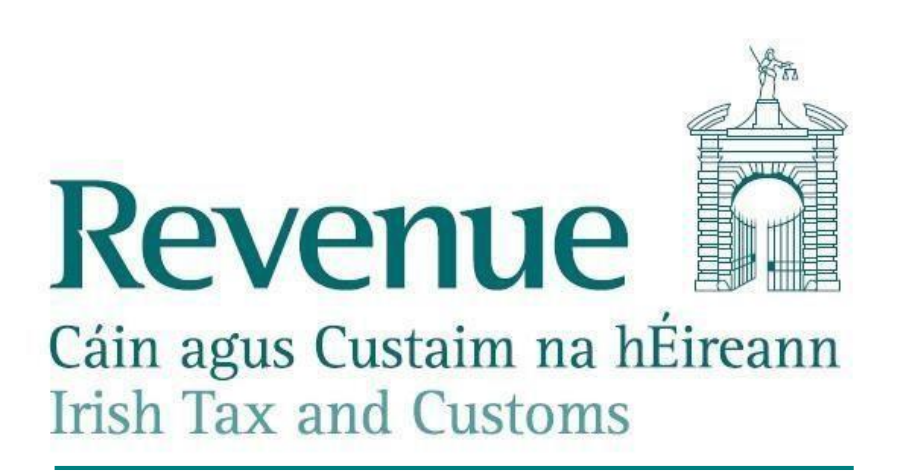

# **Electronic Tax Clearance Verification**

# **Bulk Upload Option (File Specification)**

| Document Version      | 1.3        |
|-----------------------|------------|
| Document Last Updated | 29/06/2021 |

## Table of Contents

| 0 | Doc    | ument Information                          | 3 |
|---|--------|--------------------------------------------|---|
|   | Synops | sis                                        | 3 |
|   | Docum  | ent Change History                         | 3 |
|   | Abbrev | viations used in this document             | 3 |
| 1 | Intro  | oduction                                   | 4 |
|   | 1.1    | Verification of Tax Clearance Certificates | 4 |
|   | 1.2    | Bulk Upload File Format                    | 5 |
| 2 | Bulk   | Upload Process                             | 6 |
|   | 2.1    | ROS Online Verify: File Upload             | 7 |
|   | 2.1.1  | File Definition                            | 8 |
|   | 2.2    | ROS Online Verify: File Download1          | 0 |
| 3 | Othe   | er Considerations1                         | 1 |
|   | 3.1    | Technical Support1                         | 1 |

# 0 Document Information

#### Synopsis

This document contains information regarding the bulk upload option for third party verification of electronic Tax Clearance Certificates.

#### **Document Change History**

#### Table 0-1: Change History

| Version Number | Sections Affected | Change Description                                                                                                    | Date       |
|----------------|-------------------|----------------------------------------------------------------------------------------------------|------------|
| 1.0            | ALL               | Initial Version of Document                                                                                               | 28/11/2015 |
| 1.1            | 2.2, 3.1          | Updated screenshot to include<br>double quotes. Updated email<br>address for technical support.                           | 14/06/2016 |
| 1.2            | 2.1.1             | Updated to reflect the fact that<br>old style VAT Numbers are<br>valid. Also updated letters in<br>Tax Reference Numbers. | 12/10/2017 |
| 1.3            | 2.1.1             | Updated to reflect that there are five valid taxRefnumber formats.                                                        | 29/06/2021 |

#### Abbreviations used in this document

#### Table 0-2: Acronyms and Abbreviations List

| Abbreviation | Description                    |
|--------------|--------------------------------|
| CSV          | Comma Separated Values         |
| PPSN         | Personal Public Service Number |
| TRN          | Tax Reference Number           |
| TCAN         | Tax Clearance Access Number    |

# 1 Introduction

The electronic Tax Clearance project is designed to give effect to the legislative provisions of S95 of Finance Act 2014; which provided for electronic tax clearance and for review and rescission of tax clearance certificates.

It will provide a more up-to-date picture of a customer's Tax Clearance Certificate status on a given date and will reduce the opportunity for persons to trade on a printed Tax Clearance Certificate, which might have no bearing on the person's current Tax Clearance Certificate status.

This document describes the tax clearance verification process. This is the process used by a third party to validate the tax clearance of an individual or organisation they are doing business with.

If a customer applies for electronic Tax Clearance and are issued with an electronic Tax Clearance Certificate, it means their tax affairs are in order. They are given a Tax Clearance Access Number (TCAN) which they can give to third parties who need to check their tax clearance.

Revenue will enable third parties to verify the Tax Clearance Certificates of multiple customers electronically via ROS using a file upload feature.

## **1.1** Verification of Tax Clearance Certificates

The bulk upload will allow a user to verify whether or not multiple customers currently hold a valid Tax Clearance Certificate. This verification includes both electronic TCCs and paper TCCs. This means that if a customer does not currently have an electronic TCC but has a paper TCC, the system will verify that the customer has a valid TCC.

### 1.2 Bulk Upload File Format

Users should create a .csv file with details of all customers they wish to verify (maximum file size to be confirmed).

This file will be in a **CSV** format. **CSV** is a simple file format used to store tabular data, such as a spreadsheet or database. Files in the **CSV** format can be imported to and exported from programs that store data in tables, such as Microsoft Excel or OpenOffice Calc. **CSV** stands for "comma-separated values".

Note: A simple method of creating a .csv file is to firstly create a spreadsheet then save as type, as in the example below:

| ave As                 |                  |                                                               |                          |              |       | 2 ×      |
|------------------------|------------------|---------------------------------------------------------------|--------------------------|--------------|-------|----------|
| Save in:               | 🔰 Technical      | Writing                                                       | • @                      | -12 0        | × 🖬 🖬 | •Tools • |
| 1                      | Name             | Date modified                                                 | Туре                     | Size         |       |          |
| My Recent<br>Documents | 9-4-11<br>9-8-11 |                                                               |                          |              |       |          |
| Desktop                |                  |                                                               |                          |              |       |          |
| My Documents           |                  |                                                               |                          |              |       |          |
| My Computer            |                  |                                                               |                          |              |       |          |
| Mu Network             | File game:       | Book1                                                         |                          |              |       | Save     |
| Places                 | Save as type:    | Microsoft Office Exc                                          | el Workbook              | /            | -     | Cancel   |
|                        |                  | Unicode Text<br>Microsoft Excel 5.0/9<br>Microsoft Excel 97-8 | 95 Workbook<br>Excel 200 | 0/95 Workbor | sk 🚺  |          |
|                        |                  | Microsoft Excel 4.0 V<br>Microsoft Excel 3.0 V                | Norksheet<br>Norksheet   |              | +     |          |

Figure 1: Screenshot showing file being saved in CSV format

# 2 Bulk Upload Process

The eTC verify function will be available to third party customers from the ROS 'MyServices' as highlighted in the screenshot below.

| Irish Tax and Customs                                            |                                                                                                    |
|------------------------------------------------------------------|----------------------------------------------------------------------------------------------------|
| Revenue Record:                                                  | Returns and Payments Tax Clearance Certificate Issue                                                                                                    |
| 🖂 Open Revenue Record 🛛 🧿                                        | File a Return                                                                                                    |
| You have 3 new documents in your Revenue<br>Record.<br>Services: | Complete a Form On-line<br>Select a return you would like to complete now. You will be given the option of filing the return with or without a<br>payment.<br>Select a tax type                                                               |
| 💵 Manage Tax Registrations 🛛 🧿                                   | Upload Form(s) Completed Off-line                                                                                                    |
| Download Pre-populated Returns                                   | Select a return type                                                                                                    |
| Manage Financial Statements (2)                                  | Payments & Refunds                                                                                                    |
| Mobile Access                                                    | Submit a Payment<br>You can choose to make a payment or declaration against a registered tax by selecting a payment type from the<br>below drop-down list.                                                                                    |
| Manage LPT / HC arrears                                          | Select a payment type *                                                                                                    |
| View Property History                                            | Payment Details<br>You can choose to make and receive payments to and from Revenue using your bank account by means of ROS<br>Debit Instruction and Direct Debit. You can also make payments using MasterCard or VISA debit and credit cards. |
| 💵 Manage Tax Clearance 🛛 🧿                                       | Manage Bank Accounts 2                                                                                                    |
| E Verify Tax Clearance                                           | 🔅 Other Services                                                                                                    |
|                                                                  | VAT MOSS                                                                                                    |
|                                                                  | Information:                                                                                                    |
|                                                                  | The last login with this certificate was on Tue 7 Apr 2015 at 16:42.                                                                                                    |

Figure 2: Screenshot showing eTC verify function on ROS

After signing into ROS and choosing the "Verify Tax Clearance", the file can be uploaded as follows;

| erity Tax Clearance                                                                                  |                                                                                                   |                                                            |                                                                      |                                                          |
|----------------------------------------------------------------------------------------------------|---------------------------------------------------------------------------------------------------|------------------------------------------------------------|----------------------------------------------------------------------|----------------------------------------------------------|
| order to verify the tax cleara                                                                       | nce of a customer you must add the customer's                                                     | Tax Reference Number and A                                 | Access Number by selecting the                                       | "Add" option.                                            |
| ernatively if you wish to veri<br>stomer. If choosing this optic<br>e for upload click <u>here</u> . | fy the tax clearance status of more than one cus<br>on you must also provide the Tax Reference Nu | stomer you can select the "Up<br>mber and Access Number of | load" option to upload a file con<br>each customer you wish to verif | ntaining the details of eac<br>y. To download a template |
| ice you have selected your v                                                                         | verification option click <b>"Verify"</b> to carry out the                                        | verification process.                                      |                                                                      |                                                          |
|                                                                                                    | Tax Reference Number:                                                                             | Access Number:                                             |                                                                      |                                                          |
|                                                                                                    | 1234567A                                                                                          | 123456                                                     | Edit                                                                 |                                                          |
|                                                                                                    | 1234567B                                                                                          | 654321                                                     | Edit                                                                 |                                                          |
|                                                                                                    | 1234567C                                                                                          | 123123                                                     | Edit                                                                 |                                                          |
|                                                                                                    | 1234567D                                                                                          | 111111                                                     | Edit                                                                 |                                                          |
|                                                                                                    | 1234567E                                                                                          | 654789                                                     | Edit                                                                 |                                                          |
|                                                                                                    |                                                                                                   | (                                                          |                                                                      |                                                          |
|                                                                                                    |                                                                                                   | Upload 🚣                                                   | Add +                                                                |                                                          |

Figure 3: Screenshot showing Verify Tax Clearance file uploaded

### 2.1 ROS Online Verify: File Upload

A third party will have an option to upload a list of customers to verify eTC for in CSV format. The field required on the file will be:

- Tax Reference Number
- Tax Clearance Access Number

### 2.1.1 File Definition Table 1.0 Field Types

| Name                     | Туре    | Description                                                                                                    | Required |
|--------------------------|---------|----------------------------------------------------------------------------------------------------|----------|
| taxRefNumber             | String  | <ul> <li>Tax Reference Number (TRN) or PPSN of customer for which tax clearance is being verified. There are five valid formats:</li> <li>NNNNNNX (e.g. 1234567A)</li> <li>NNNNNNXX (e.g. 1234567AH)</li> <li>NXNNNNXX (e.g. 8A12345T)</li> <li>XNNNNNXX (e.g. T1234567A)</li> <li>XNNNNNXX (e.g. T1234567AH)</li> </ul> | Yes      |
|                          |         |                                                                                                    |          |
| taxClearanceAccessNumber | Numeric | Tax Clearance Access Number of the customer the third party is verifying:                                                                                                    | Yes      |
|                          |         | • NNNNNN (e,g, 123456)                                                                                                    |          |

Electronic Tax Clearance Verification

**Bulk Upload Specification** 

An example of a template upload file is shown below.

| 📕 tax_clearance_verify-example.csv - Notepad |                                    |                   |              |        |
|----------------------------------------------|------------------------------------|-------------------|--------------|--------|
| File Edit                                    | Format                             | View              | Help         |        |
| Tax Ref<br>1234567<br>232343,<br>4fdf,24     | erence<br>T,2345<br>545545<br>4dfd | ≥ Nun<br>i67<br>i | iber, Access | Number |

Figure 4: Tax Clearance verify example

Upon selecting the file (via file picker), and pressing the "Verify" button, the system will verify the status of each customer contained in the file.

| s Results:            |                |                              |
|-----------------------|----------------|------------------------------|
| Tax Reference Number: | Name:          | Status:                      |
| 1234567A              | MR. JOHN SMITH | Tax Clearance cert Issued    |
| 1234567B              |                | Customer Not Found           |
| 1234567C              | COMPANY BBB    | No Tax Clearance Cert Issued |
| 1234567D              | MR. JOE BLOGGS | Invalid Access Number        |
| 1234567E              | MISS A. O'HARA | Tax Clearance Cert Issued    |
|                       |                | Download 4                   |

Figure 5: Screenshot showing Verify Tax Clearance screen

The four possible results are;

- 1. Tax Clearance Cert Issued.
- 2. No Tax Clearance Cert Issued.
- 3. Customer not found.
- 4. Invalid Access Number

Users can choose to print the details from the screen and/or download the results into a file using the buttons provided.

### 2.2 ROS Online Verify: File Download

A third party will have an option to download the results of eTC verification in CSV format. The fields stored in the file will be:

- Tax Reference Number
- Name
- Status

An example of the download file is shown below.

```
sample_verification_results.csv 🖸

"Tax Reference Number", "Name", "Status"

"1234567A", "MR JOE BLOGGS", "No Tax Clearance Cert Issued"

"2234567GH", "MRS A.N.OTHER", "No Tax Clearance Cert Issued"
```

Figure 6: Screenshot showing sample verification results

# 3 Other Considerations

### 3.1 Technical Support

Technical support queries should be directed to Revenue Tax Clearance support at: <u>CGsTaxClearanceGroup@revenue.ie</u>